## Οδηγίες δήλωσης συμμετοχής σε μαθήματα της εξεταστικής Σεπτεμβρίου.

- 1. Εισέρχεστε με τους προσωπικούς σας κωδικούς στο dias.ionio.gr.
- Επιλέγετε από το μενού αριστερά «Εξετάσεις», όποτε εμφανίζονται τα μαθήματα της τρέχουσας εξεταστικής περιόδου, στα οποία μπορείτε να εξεταστείτε.

| ΝΤΟΒΟΛΗ ΕΥΑΓΓΕΛΙΑ (Ι2019173)<br>Εγγεγραμμένη: Εαρινό 2020 - 2021 | 1 | Μάθημα ακ. έτους                                                    | Κωδ.<br>μαθήματος | Εξ. περίοδος             | Ημ/νία<br>Εξέτασης | Ημ/νία ανακ.<br>αποτελεσμάτων | Ημ/νία υποβολής<br>επιλογών Από | Ημ/νία υποβολής<br>επιλογών Έως | Ενέργειες    |
|------------------------------------------------------------------|---|---------------------------------------------------------------------|-------------------|--------------------------|--------------------|-------------------------------|---------------------------------|---------------------------------|--------------|
|                                                                  |   | Όλες                                                                |                   |                          |                    |                               |                                 |                                 |              |
| 🕂 Προφίλ                                                         |   | ΕΙΣΑΓΩΓΗ ΣΤΗ ΝΕΟΤΕΡΗ ΚΑΙ ΣΥΓΧΡΟΝΗ<br>ΕΥΡΩΠΑΪΚΗ ΙΣΤΟΡΙΑ              | IZE 102           | 2020-2021<br>ΣΕΠΤΕΜΒΡΙΟΣ | -                  |                               | -                               |                                 | Λεπτομέρειες |
| 🗕 Στοιχεία Φοιτητή                                               |   | ΙΣΤΟΡΙΑ ΤΩΝ ΔΙΕΘΝΩΝ ΣΧΕΣΕΩΝ 1890-1991                               | IZE 204           | 2020-2021<br>ΣΕΠΤΕΜΒΡΙΟΣ | -                  |                               | -                               | -                               | Λεπτομέρειες |
| 📃 Πρόγραμμα Σπουδών                                              | * | ΑΡΧΑΙΑ ΙΣΤΟΡΙΑ : ΚΛΑΣΙΚΗ ΕΛΛΑΔΑ                                     | IAE 102           | 2020-2021<br>ΣΕΠΤΕΜΒΡΙΟΣ | -                  |                               | -                               | -                               | Λεπτομέρειες |
| 🖆 Δηλώσεις                                                       |   | ΝΕΟΤΕΡΗ ΕΥΡΩΠΑΪΚΗ ΙΣΤΟΡΙΑ (ΥΣΤΕΡΟΣ<br>15ος ΕΩΣ ΥΣΤΕΡΟΣ 18ος ΑΙΩΝΑΣ) | INX 101           | 2020-2021<br>ΣΕΠΤΕΜΒΡΙΟΣ | -                  | -                             | -                               | -                               | Λεπτομέρειες |
| 🛃 Εξετάσεις                                                      |   | ΠΛΗΡΟΦΟΡΙΚΗ ΙΙ                                                      | ПЛН 02            | 2020-2021<br>ΣΕΠΤΕΜΒΡΙΟΣ | -                  | -                             | -                               | -                               | Λεπτομέρειες |
| 📝 Εργασίες                                                       |   | ΙΣΤΟΡΙΑ ΒΥΖΑΝΤΙΝΗΣ ΠΑΙΔΕΙΑΣ                                         | IBY 103           | 2020-2021<br>ΣΕΠΤΕΜΒΡΙΟΣ | -                  | -                             | -                               | -                               | Λεπτομέρειες |
| 🖹 Βαθμολογίες                                                    | * | ΑΡΧΑΙΑ ΕΛΛΗΝΙΚΗ ΓΛΩΣΣΑ Ι                                            | AEФ 101           | 2020-2021<br>ΣΕΠΤΕΜΒΡΙΟΣ | -                  |                               | -                               | -                               | Λεπτομέρειες |

- 3. Για κάθε μάθημα στο οποίο επιθυμείτε να συμμετάσχετε στην εξέταση, επιλέγετε «Λεπτομέρειες» από τη στήλη ενέργειες και πάτε στην καρτέλα **Επιλογές φοιτητών**. Στη συνέχεια
  - 1. ΕΠΙΛΕΓΕΤΕ το «Προτίθεμαι να συμμετάσχω στην εξέταση»
  - 2. Στον Τόπο Εξέτασης επιλέγετε Απομακρυσμένα
  - 3. Καταχωρείτε την Ημερομηνία Υποβολής
  - 4. Πατάτε ΥΠΟΒΟΛΗ

| 🕿 Γενικά Στοιχεία Εξέτασης 🏥 Αίθουσες 💽 Επι                                                                                                    | λογές φοιτητών |           |  |  |  |  |  |
|----------------------------------------------------------------------------------------------------|----------------|-----------|--|--|--|--|--|
| Συμπληρώστε τις επιθυμίες σας αναφορικά με την εξέταση.<br>Προσοχή! Η υποβολή είναι οριστική και οι επιλογές σας θα μπορούν να αλλάξουν *μόνο* από τη Γραμματεία του Τμήματός σας.<br>Προτίθεμαι να συμμετέχω στην εξέταση |                |           |  |  |  |  |  |
| Τόπος εξέτασης *                                                                                                    | Απομακρυσμένα  | ~         |  |  |  |  |  |
| Ημ/νία Υποβολής                                                                                                    |                | <b></b>   |  |  |  |  |  |
|                                                                                                    |                | 🎽 Υποβολή |  |  |  |  |  |

ΕΠΙΣΗΜΑΙΝΟΥΜΕ ότι η υποβολή γίνεται μόνο μία φορά.

Από τη στιγμή που θα υποβάλετε τη δήλωση σε κάθε μάθημα δεν μπορείτε να την αλλάξετε!

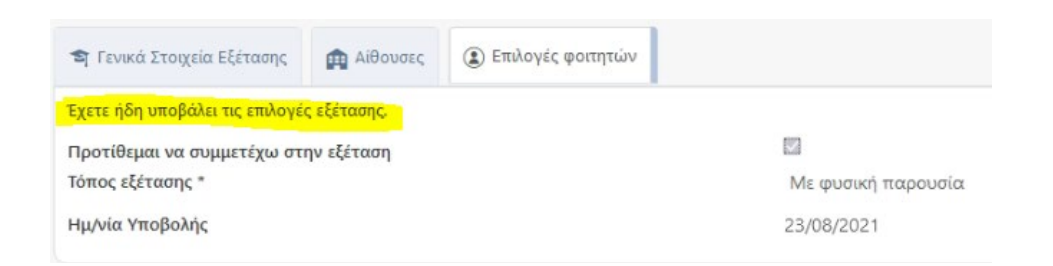